## MOH Pacific Assault & Blender

Comenzaremos descargando los programas necesarios. Los enlaces son para la plataforma windows 32 bits:

1) Blender:

- Instalar Python 2.5.2 <u>http://www.python.org/ftp/python/2.5.2/python-2.5.2.msi</u>
  Instalar última versión de Blender
  - http://download.blender.org/release/Blender2.49a/blender-2.49a-avifix-windows.exe
- 2) MDK v1.1. MOH Pacific Assault:

http://planetmedalofhonor.gamespy.com/View.php?view=MoHPAFiles.Detail&id=30

Después de haber instalado los programas anteriores, como ejemplo vamos a extraer una malla del archivo de recursos del juego pak1.rez. Primero, lo copiaremos en una carpeta a parte.

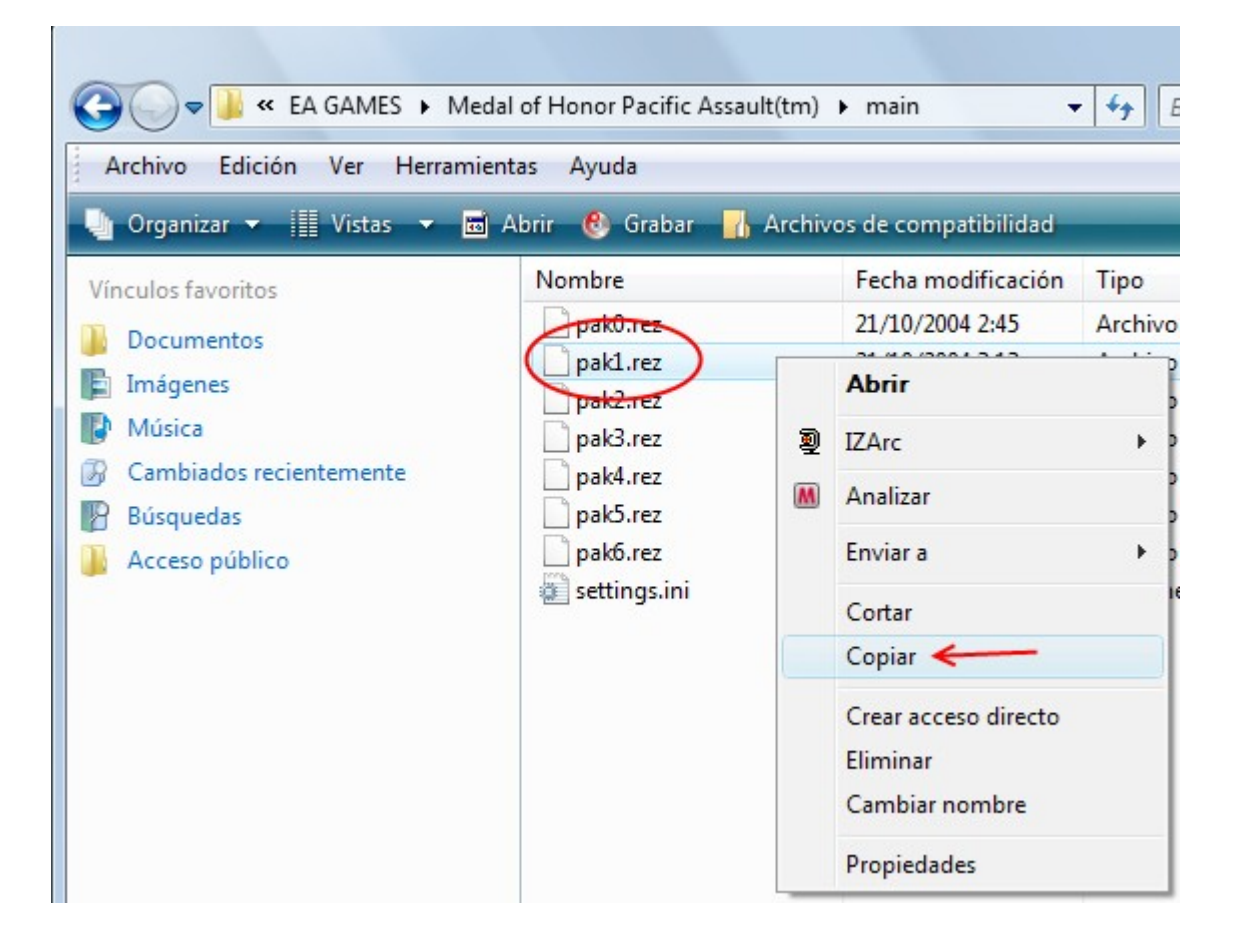

Desde donde utilizaremos la herramienta de extracción de la MDK MOHPA. Lanzamos dicha aplicación para seleccionar lo que muestra la imagen siguiente:

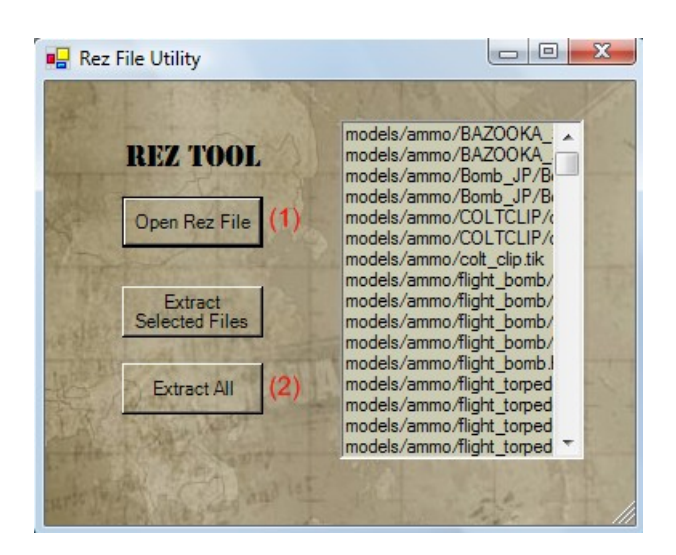

| Launcher                           |                 |
|------------------------------------|-----------------|
| Mod Creation Tools Utilities Docum | entation About  |
| MEDAL OF HONOR                     | PACIFIC ASSAULT |
| MOD DEVEL                          | OPER'S KIT      |
| Pak File Utility                   | Decal Tool      |
| Rez File Utility                   | Texture Utility |
| The first word of the              | - 在外 1994       |

Realizamos las siguientes acciones.

Este sería el resultado en la carpeta temporal que he creado para este proceso.

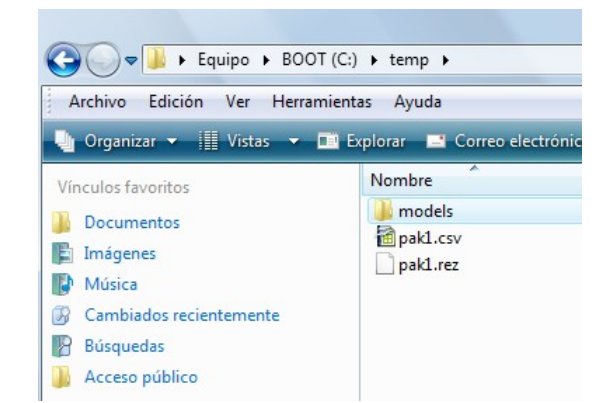

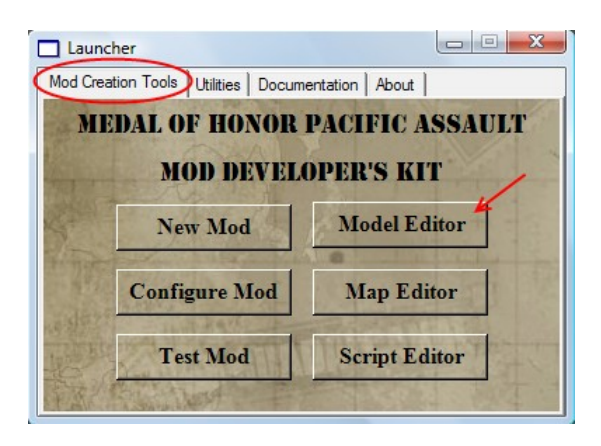

Después, en la carpeta 'models' que muestra la imagen superior buscaremos las texturas para mapear la malla. Ahora extraemos la malla con otra herramienta: Con esta operación accedemos a una versión de prueba del MilkShape. Importamos la malla con el plugin que incorpora:

| 🧊 N  | lilkShape 3D 1 | .7.1 <un< th=""><th>IREGISTERE</th><th>D&gt; - u</th><th>ntitled</th><th></th><th></th><th></th><th></th></un<> | IREGISTERE  | D> - u | ntitled  |         |            |     |  |
|------|----------------|----------------------------------------------------------------------------------------------------|-------------|--------|----------|---------|------------|-----|--|
| File | Edit Verte     | Face                                                                                                    | Animate     | Tools  | Windo    | w       | Help       |     |  |
|      | New            |                                                                                                    |             |        |          |         |            |     |  |
|      | Open           |                                                                                                    | Ctrl+0      | - 84   |          |         |            |     |  |
|      | Save           |                                                                                                    | Ctrl+S      | - 62   |          |         | _          |     |  |
|      | Save As        | Ct                                                                                                    | trl+Shift+S | - 84   |          |         |            |     |  |
|      | Merge          | < l>                                                                                                    |             |        |          |         |            |     |  |
| (    | Import         | )                                                                                                    |             | •      | Half-Lif | fe SIV  | ۱D         |     |  |
|      | Export         |                                                                                                    |             | •      | Quake2   | MD      | 2          |     |  |
|      | Preferences    |                                                                                                    |             |        | Quake    | III Are | ena MD3    |     |  |
|      |                |                                                                                                    |             | -      | Genesis  | 3D B    | BDY        |     |  |
|      | Recent Files   |                                                                                                    |             | •      | Genesis  | 3D N    | MOT        |     |  |
|      | Exit           |                                                                                                    |             |        | Unreal/  | UT 3    | D          |     |  |
|      |                |                                                                                                    |             |        | Unreal/  | UT P    | SK/PSA     |     |  |
|      |                |                                                                                                    |             |        | Serious  | Sam     | n MDL      |     |  |
|      |                |                                                                                                    |             |        | Serious  | Sam     | ska        |     |  |
|      |                |                                                                                                    |             |        | Max Pa   | yne ł   | KF2/KFS/S  | KD  |  |
|      |                |                                                                                                    |             |        | The Sin  | ns SK   | (N         |     |  |
|      |                | _                                                                                                    |             |        | GameSt   | tudio   | A5 MDL.    | •   |  |
|      |                |                                                                                                    |             |        | GameSt   | tudio   | MDL7       |     |  |
|      |                |                                                                                                    |             |        | Wavefr   | ont C   | OBJ        |     |  |
|      |                |                                                                                                    |             |        | 3D Stud  | lio A   | SC         |     |  |
|      |                |                                                                                                    |             |        | LightW   | ave L   | _WO        |     |  |
|      |                |                                                                                                    |             |        | AutoCA   | AD D)   | XF         |     |  |
|      |                |                                                                                                    |             |        | Autode   | sk 3D   | DS         | -   |  |
|      |                |                                                                                                    |             |        | MDK In   | nport   | ter (.MOH  |     |  |
|      |                |                                                                                                    |             |        | No One   | Live    | es Forever | ABC |  |

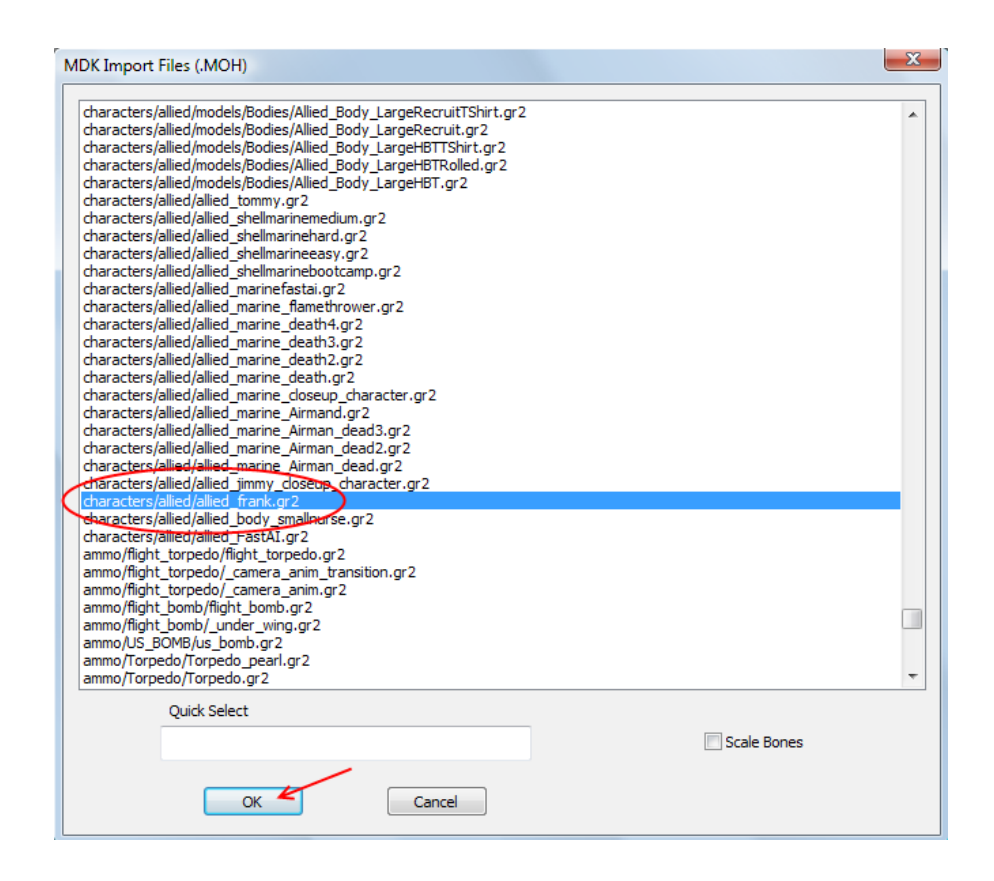

A continuación, exportamos la malla a formato directx (.x)

| 🥪 N  | lilkSha | pe 3D 1.7 | 7.1 <un< th=""><th>IREGISTERE</th><th>D&gt; -</th><th>m</th><th>odels/chara</th><th>cters/allied</th><th>l/allied_</th><th>_frank.gr</th><th>2</th><th></th></un<> | IREGISTERE  | D> - | m | odels/chara | cters/allied | l/allied_ | _frank.gr | 2 |   |
|------|---------|-----------|----------------------------------------------------------------------------------------------------|-------------|------|---|-------------|--------------|-----------|-----------|---|---|
| File | ) Edit  | Vertex    | Face                                                                                                    | Animate     | Tool | s | Window      | Help         |           |           |   |   |
|      | New     |           |                                                                                                    |             |      |   |             |              |           |           |   | Ļ |
|      | Open    | ı         |                                                                                                    | Ctrl+0      |      |   | Half-Life S | MD           |           |           |   | 1 |
|      | Save    |           |                                                                                                    | Ctrl+S      |      |   | Quake2 M    | D2           |           |           |   | ł |
|      | Save    | As        | Ct                                                                                                    | trl+Shift+S |      |   | Quake III A | rena MD3     |           |           |   | 1 |
|      | Merg    | e         |                                                                                                    |             |      |   | Genesis3D   | BDY          |           |           |   | ł |
|      | Impo    | rt        |                                                                                                    |             | •    |   | Genesis3D   | MOT          |           |           |   |   |
| -    | Expo    | rt        |                                                                                                    |             | •    |   | Unreal/UT   | 3D           |           |           |   | ł |
| ~    | Expos   | $\sim$    |                                                                                                    |             |      |   | Unreal/UT   | PSK/PSA      |           |           |   | 1 |
|      | Prefe   | rences    |                                                                                                    |             |      |   | Serious Sa  | m LWO/SC     | R         |           |   | 1 |
|      | Recei   | nt Files  |                                                                                                    |             | •    |   | Serious Sa  | m SKA        |           |           |   | l |
|      | Evit    |           |                                                                                                    |             |      |   | Max Payne   | KF2/KFS+     | SKD       |           |   | 1 |
| -    | EXIL    | _         | _                                                                                                    | _           |      |   | The Sims S  | KN           |           |           |   | ł |
|      |         |           |                                                                                                    |             |      |   | GameStud    | io A5 MDL.   |           |           |   | 1 |
|      |         |           | _                                                                                                    |             | -    |   | GameStud    | io MDL7      |           |           |   | ł |
|      |         |           |                                                                                                    |             |      |   | Wavefront   | OBJ          |           |           |   | l |
|      |         |           |                                                                                                    |             |      |   | 3D Studio   | ASC          |           |           |   | I |
|      |         |           |                                                                                                    |             |      |   | LightWave   | LWO          |           |           |   | I |
|      |         |           |                                                                                                    |             |      |   | LightWave   | 6.5x LWO     |           |           |   | 1 |
|      |         |           | _                                                                                                    |             |      |   | AutoCAD I   | DXF          |           |           |   | ł |
|      |         |           |                                                                                                    |             |      |   | POV-Ray I   | NC           |           |           |   | 1 |
|      | _       |           | _                                                                                                    |             |      |   | VRML1 W     | RL           |           |           |   | ł |
|      |         |           |                                                                                                    |             |      |   | Viewpoint   | Experience   | Techno    | ology     |   | 1 |
|      |         |           |                                                                                                    |             |      |   | Scene Des   | cription For | mat SD    | F         |   | 1 |
|      |         |           |                                                                                                    |             | -    |   | Autodesk    | BDS          |           |           |   |   |
|      |         |           |                                                                                                    |             |      |   | MDK Expo    | rter (.MOH)  | )         |           |   | 1 |
|      |         |           |                                                                                                    |             |      |   | GenEdit 3d  | lt exporter  |           |           |   | ł |
|      |         |           |                                                                                                    |             |      |   | No One Li   | ves Forever  | ABC       |           |   | I |
|      |         |           |                                                                                                    |             |      |   | MilkShape   | 3D ASCII     |           |           |   | I |
|      |         |           |                                                                                                    |             |      |   | Blitz Basic | 3D           |           |           |   |   |
|      |         |           |                                                                                                    |             |      |   | DirectX 8.0 | File         |           |           |   |   |
|      |         |           |                                                                                                    |             | 2    |   | Generic M   | AP           |           |           |   |   |

| Direct X Exporter v.8 by | Matthew Scott                                                                    | X                                             |
|--------------------------|----------------------------------------------------------------------------------|-----------------------------------------------|
| Filename                 |                                                                                  |                                               |
| Frank.x                  |                                                                                  | >>                                            |
| Export Options           |                                                                                  |                                               |
| Meshes                   |                                                                                  |                                               |
| V Materials              |                                                                                  |                                               |
| Animations               |                                                                                  |                                               |
| Animation Options        |                                                                                  |                                               |
| Lock Root Bone           | Frame Offset (ie.<br>put this number<br>of frames<br>between each<br>animation): | try 1 for JTEngine or<br>160 for DirectX<br>1 |
| Do NOT export anima      | tions while in ANIMA                                                             | TION mode.                                    |
|                          | K Ca                                                                             | incel                                         |

Abrimos Blender e importamos el archivo anterior.

| 袧 Blender       |           |              |         |          |            |      |                   |       |                                         |
|-----------------|-----------|--------------|---------|----------|------------|------|-------------------|-------|-----------------------------------------|
| ( <b>i</b> : -( | File Add  | Timeline     | Game    | Render   | Help       | ÷ SR | :2-Model          | ×     | ⇒ SCE:Scene                             |
| Camera Pe       | New       |              |         |          | Ctrl       | х    |                   |       |                                         |
| Califera i e    | Open      |              |         |          | I          | F1   |                   |       |                                         |
|                 | Open Re   | cent         |         |          |            | ۲    |                   |       |                                         |
|                 | Recover   | Last Sessio  | n       |          |            |      |                   |       |                                         |
|                 | Save      |              |         |          | Ctrl       | w    |                   |       |                                         |
|                 | Save As.  |              |         |          | -          | F2   |                   |       |                                         |
|                 | Compres   | s File       |         |          |            |      |                   |       |                                         |
|                 | Save Rer  | ndered Imag  | je      |          | 1          | F3   |                   |       |                                         |
|                 | Screensh  | not Subwind  | ow      |          | Ctrl       | F3   |                   |       |                                         |
|                 | Screensh  | not All      |         |          | Ctrl Shift | F3   |                   |       |                                         |
|                 | Save Gar  | me As Runti  | me      |          |            |      |                   |       |                                         |
|                 | Save Def  | ault Setting | s       |          | Ctrl       | U    |                   |       | ······                                  |
|                 | Load Fac  | tory Setting | s       |          |            |      |                   |       |                                         |
|                 | Append o  | or Link      |         |          | Shift      | F1   |                   |       |                                         |
|                 | Append o  | or Link (Ima | ge Brow | ser)     | Ctrl       | F1 🛸 |                   |       | ~~~~~~~~~~~~~~~~~~~~~~~~~~~~~~~~~~~~~~~ |
|                 | Import    | )            |         |          |            | ۶.   | VRML 1.0          |       |                                         |
|                 | Export    |              |         |          |            | •    | DXF               |       |                                         |
|                 | External  | Data         |         |          |            | •    | STL               |       |                                         |
| -               | Quit Blen | der          |         |          | Ctrl       | 0    | 3D Studio (.3ds)  |       |                                         |
|                 | J         | 1            | 1       |          |            | 2    | AC3D (.ac)        |       |                                         |
|                 |           |              |         |          |            | 8    | ASCII Scene (.ase | ) v0. | 12                                      |
|                 |           |              |         | <u> </u> |            | - 2  | Autodesk DXF (.d  | xf)   |                                         |
|                 |           |              |         | $\sim$   | $\sim$     | 2    | COLLADA 1.3.1 (.  | dae)  |                                         |
|                 |           |              |         |          |            | 2    | COLLADA 1.4(.da   | e)    |                                         |
|                 |           |              |         |          |            | 2    | DEC Object File F | orma  | t (.off)                                |
|                 |           |              | ×       |          | X          | 68   | DirectX(.x)       | )     | _                                       |
|                 |           |              |         |          |            | 82   | LightWave (.Iwo). |       |                                         |

Si no aparece la malla en pantalla mueve la rueda del ratón para hacer zoom. Este sería el resultado.

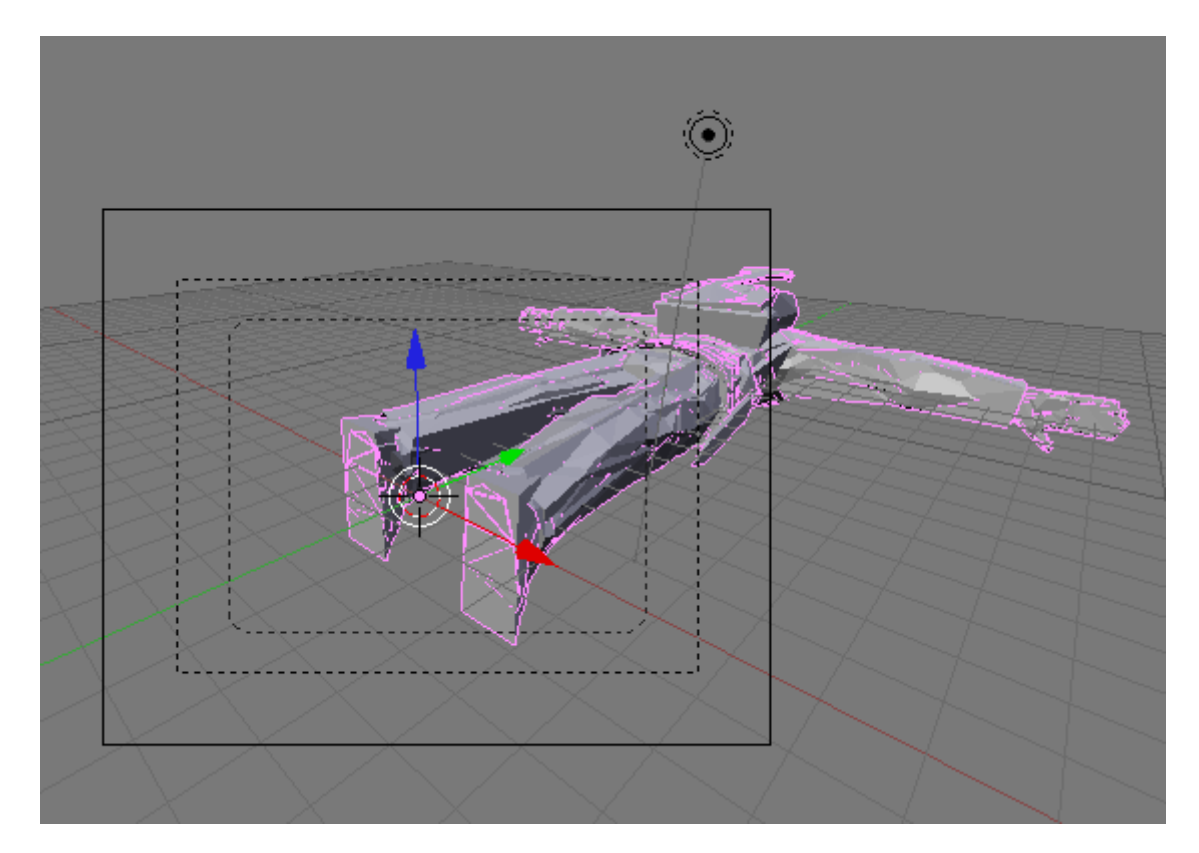

El objeto importado está formado por un grupo de mallas (no es una malla única). Por esta razón vamos a dejarlo en esa posición.

| 1. 1. 1. 1. 1. 1. 1. 1. 1. 1. 1. 1. 1. 1 |                   |          |         |          |       |
|------------------------------------------|-------------------|----------|---------|----------|-------|
| Mesh.0                                   | 13                |          |         |          |       |
| Mesh.0                                   | 12                |          |         |          |       |
| Mesh.0                                   | 11                |          |         |          |       |
| Mesh.0                                   | 10                |          |         |          |       |
| Mesh.0                                   | 09                |          |         |          |       |
| Mesh.0                                   | 08                |          |         |          |       |
| Mesh.0                                   | 07                |          |         |          |       |
| Mesh.0                                   | 06                |          |         |          |       |
| Mesh.0                                   | 05 <sup>107</sup> |          |         |          |       |
| _ Mesh.0                                 | 04 Sele           | ct (     | Obiect  | t. Obied | t Mod |
| Mesh.0                                   | 03                |          |         |          |       |
| [ Mesh.0                                 | 02 Is 🔮           | <u>ا</u> | ) ː ː ː |          | 4     |
| Mesh.0                                   | 01                |          | -       | -        |       |
| Mesh                                     | ateriais          |          |         |          |       |
| ME:Mes                                   | sh.007            |          | F OB:M  | esh.007  |       |
| Vertex Gro                               | ups               |          | Materi  | al       |       |
| 1                                        |                   |          | ≪ 14    | Mat1 →   | ?     |
| New                                      | Delete            |          | New     | Dele     | ete   |
| Сору                                     | Group             |          | Select  | Dese     | lect  |
|                                          |                   |          | A       | ssign    |       |
| AutoTe                                   | xSpace            | Set      | t Smoot | h Set S  | olid  |

El siguiente paso consiste en eliminar las mallas que distorsionen el modelo o se encuentren repetida. No desplazaremos por el escenario con la rueda central del ratón si es necesario.

## GIRAR RUEDA - Zoom

MANTENER PULSADA RUEDA. Girar o Inclinar cámara. MANTENER PULSADA RUEDA + MAYÚSCULAS. Mover cámara

Deselecciona todo pulsando la tecla 'A', y pulsa BDR (Botón Derecho Ratón) sobre partes que sobresalgan, por ejemplo la zona que muestra la imagen siguiente:

Una vez seleccionadas pulsamos la tecla suprimir y pulsamos la tecla 'enter' para confirmar. Podemos deshacer los cambios pulsando Ctrl+Z.

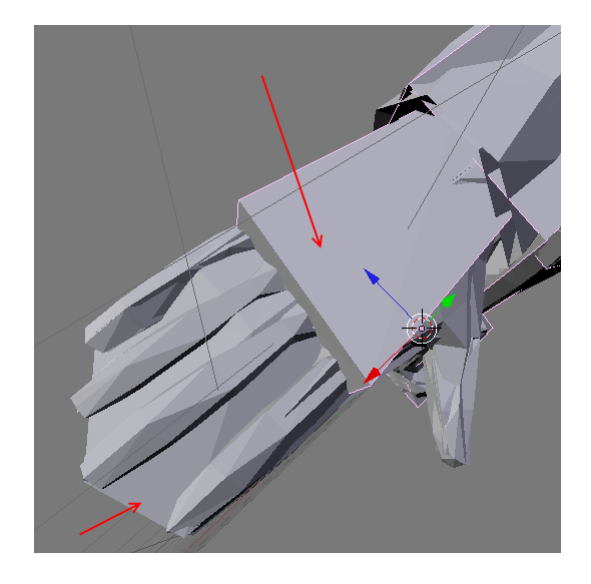

Otras zonas eliminadas.

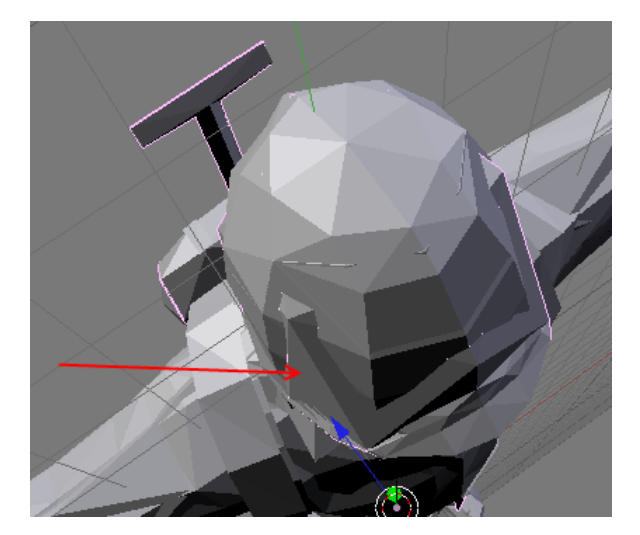

La zona del rostro está ocupada por varias mallas. Eliminamos hasta dejar una.

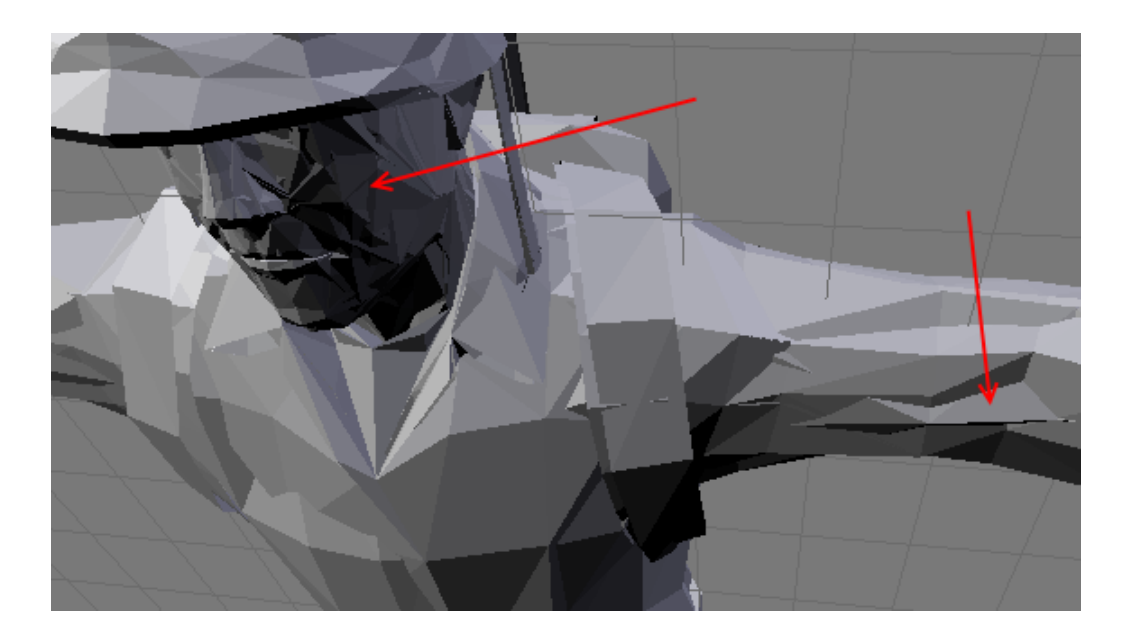

Este sería el resultado desde el panel de 'Editing'. De las 14 mallas anteriores han quedado 5.

El motivo de que el objeto o modelo 3D estuviera formado por tantas mallas es debido a que cada malla ocupan el anverso y reverso de un elemento de la malla.

He simplificado la labor del mapeado reduciendo el número de mallas, dejando las mallas exteriores.

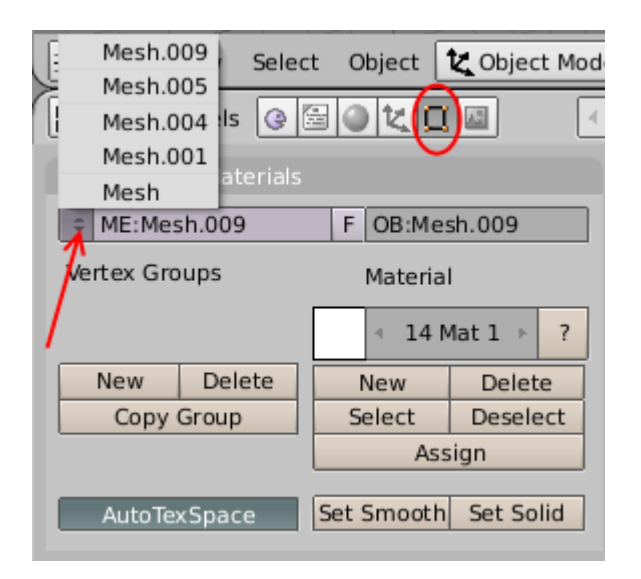

Antes de continuar, supervisamos la malla desde el modo de dibujo 'Wireframe' o 'Estructura de alambre', donde apreciamos que en el rostro se encuentran ocultas las mallas que representan los ojos del personaje y que no vamos a necesitar, ya que la malla del rostro ya se encarga de mapear las zonas de los ojos en una textura.

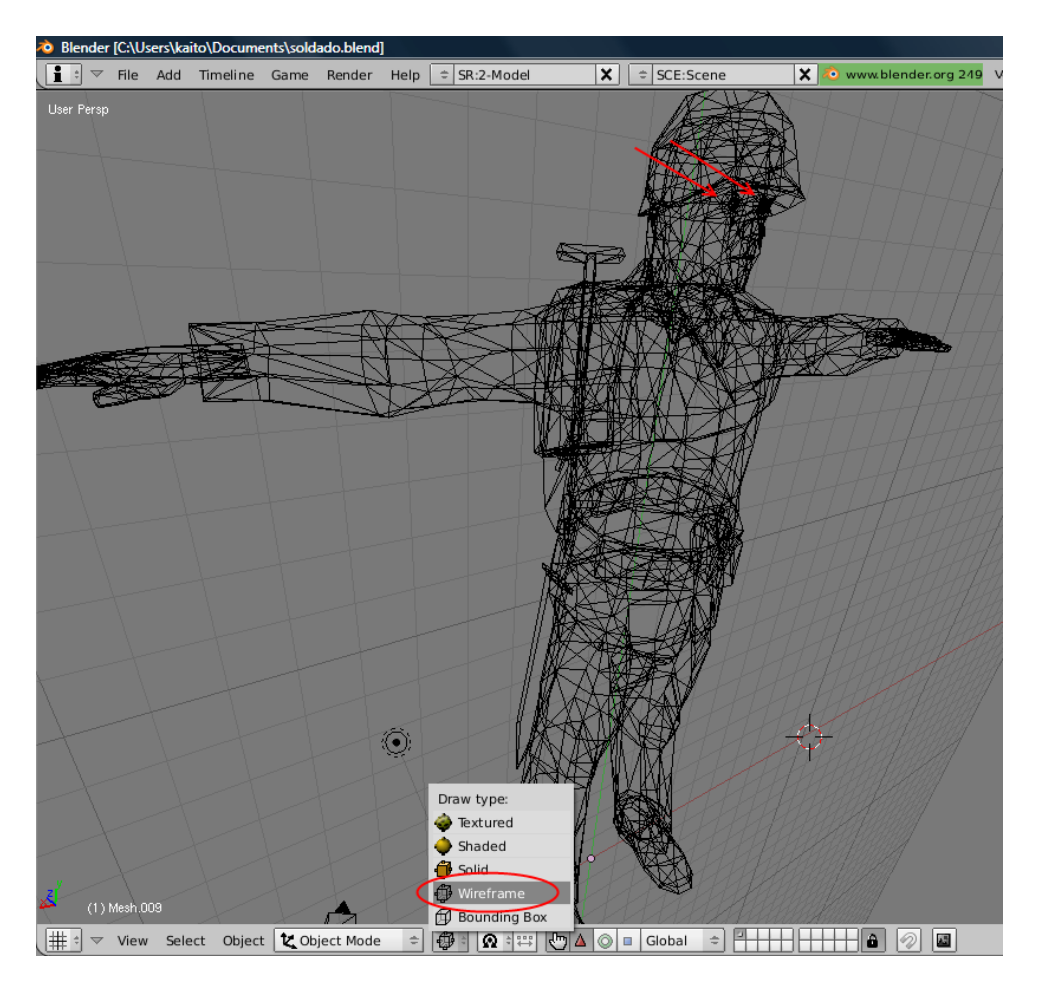

De esta forma es más fácil distinguir y seleccionar las diferentes mallas que forman el objeto o modelo 3D. Seleccionamos y pulsamos la tecla Suprimir para eliminar. Pulsar 'enter' para confirmar.

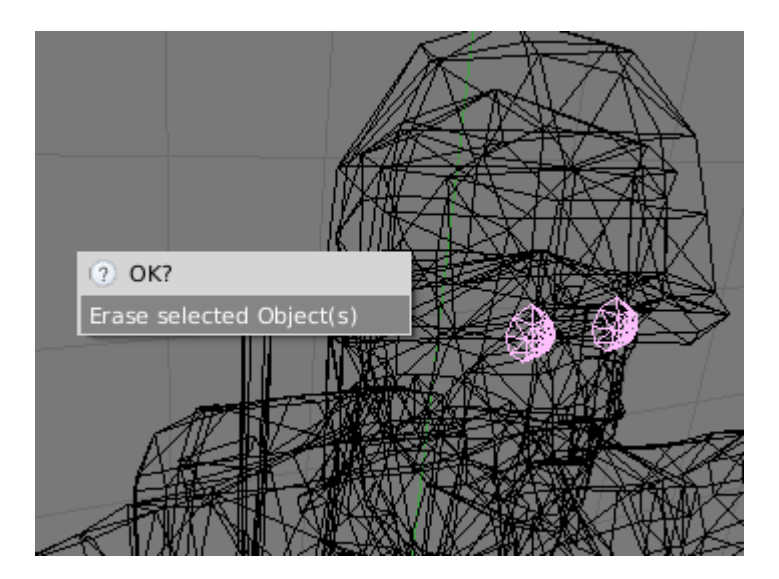

Ya podemos proceder a mapear. Con una malla seleccionada cambiamos a modo edición y abrimos en otra ventana de Blender el UV/Image Editor para ver la malla estirada. Para buscar la textura dentro de los directorios de recursos (los creados en el proceso inicial cuando hemos utilizado el extractor de archivos .REZ) he utilizado un visualizador gratuito llamado XnView (lo podéis descargar desde aquí <u>http://www.xnview.com</u>). He realizado una imagen que recoge los tipos de textura que se encuentran en cada directorio.

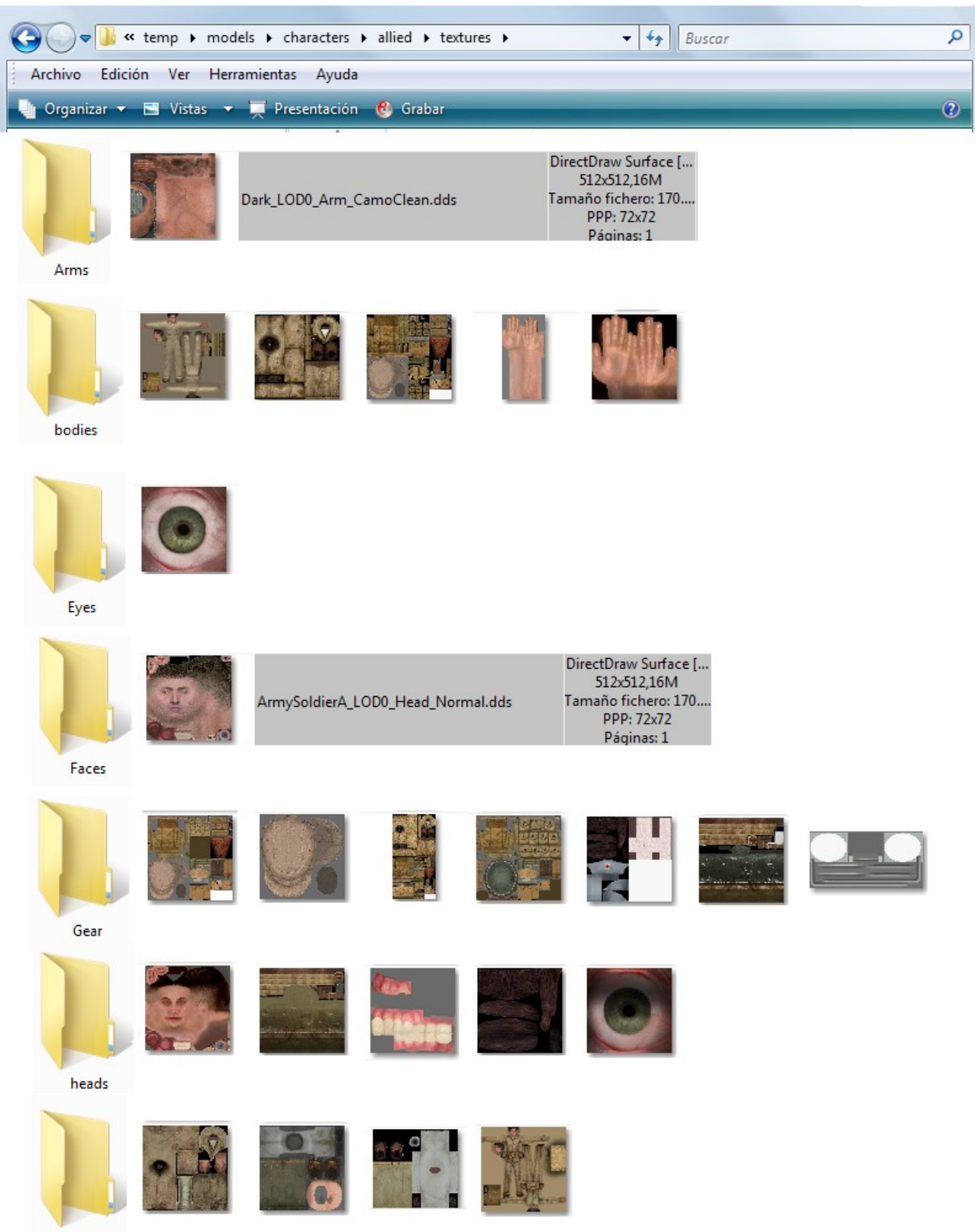

Uniforms

Este sería el aspecto de una de las mallas del objeto 3d estirada en la ventana del UV/Image Editor, y la textura que más se aproxima.

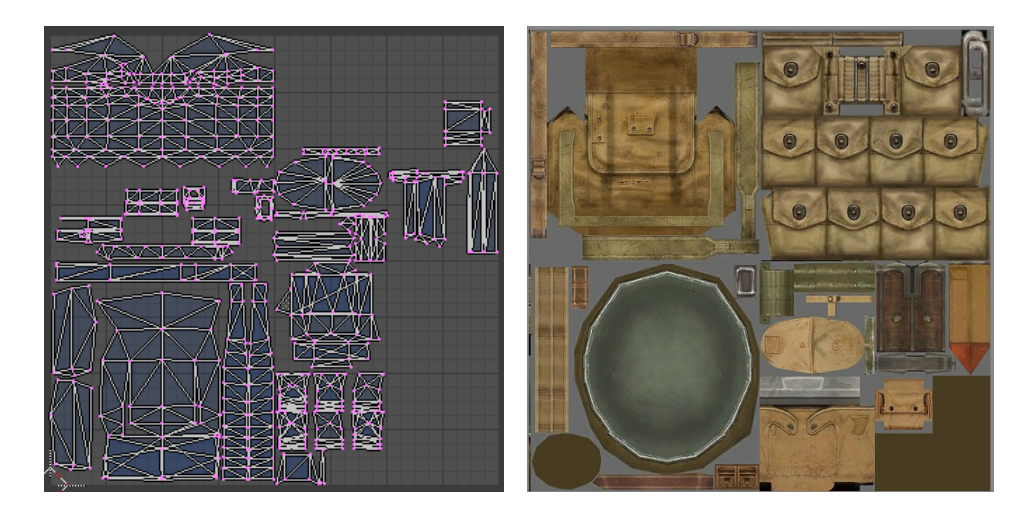

Observamos que las coordenadas del mapeado están invertidas verticalmente, por esta razón, con todos los vértices seleccionado en la ventana del UV/Image Editor (IMPORTANTE:Pulsa A <u>situando</u> el puntero del ratón sobre la ventana UV/Image Editor, si el puntero del ratón se encuentra sobre la ventana 3D NO efectuará la selección sobre la ventana del UV/Image Editor) efectuaré la operación del menú 'UVs-->Mirror-->Y Axis'.

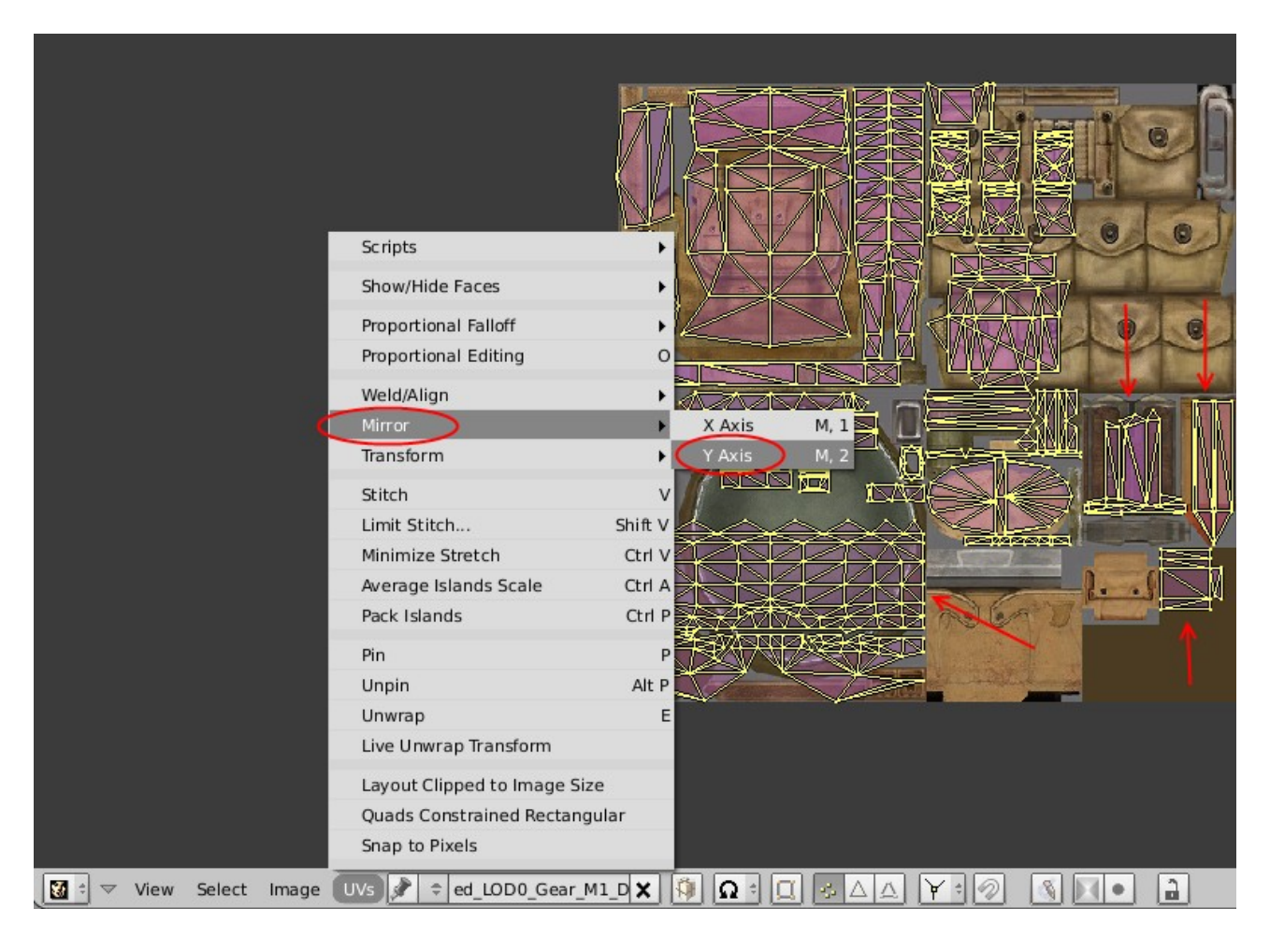

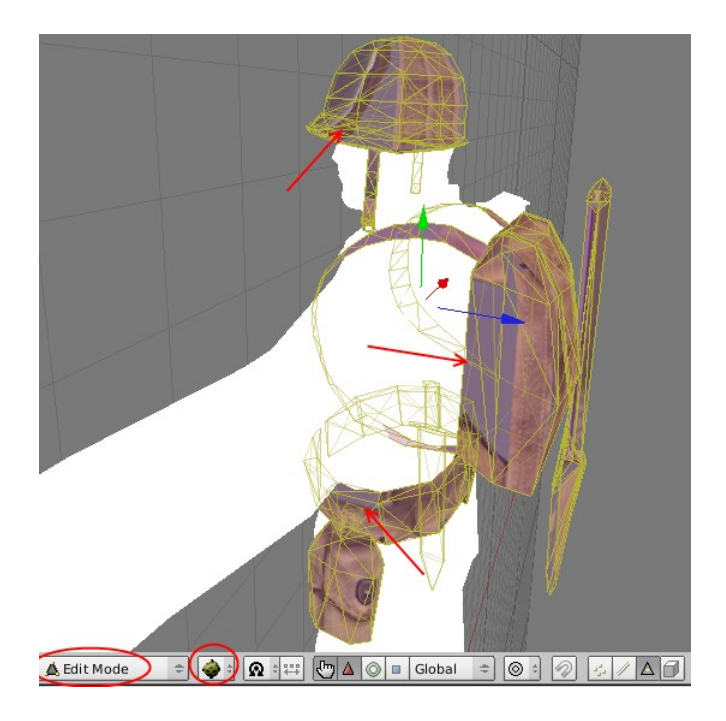

Antes de continuar mostraré las operaciones básicas del mapeado. Comenzaremos con el modo de selección.

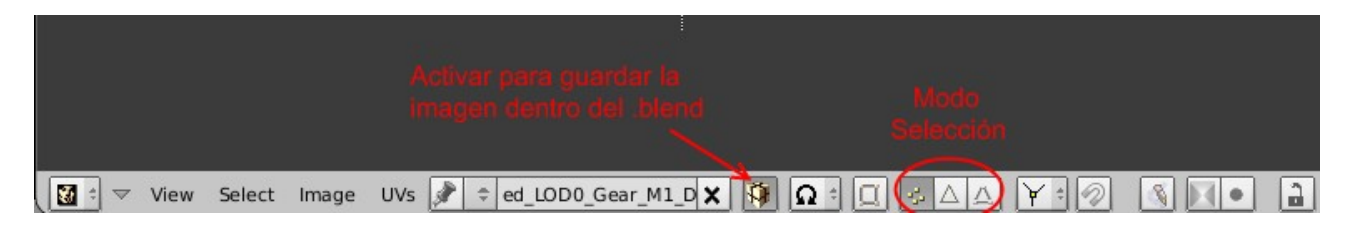

Existen 3 modos de selección, comenzando por la izquierda encontramos selección de vértices, a continuación selección de caras, y por último seleccionamos grupos de vértices (o 'vertex groups'). Durante el ejercicio sólo emplearé selección de vértices.

También he marcado el botón con forma de paquete que guardará las texturas o imágenes junto a la malla en el mismo archivo .blend (el formato de archivo que utiliza Blender), para asegurarnos de que tendremos las texturas siempre disponibles.

Para saber que zona de la malla estamos manipulando desde la ventana del UV/Image Editor activamos el botón 'Sync UV and Mesh Selection' (es decir, 'Sincronizar UV o vista del mapeado y Selección de Malla).

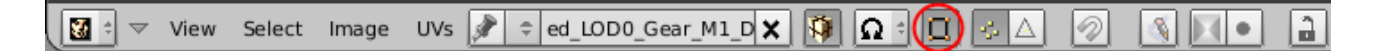

Podemos seleccionar los vértices individualmente con el BDR (Botón Derecho del Ratón) o hacer selecciones múltiples manteniendo pulsada Mayúsculas+BDR. Lo más común, es utilizar la orden del menú 'Select-->Border Select' (o pulsa B) que formará un rectángulo de selección donde finalizaremos la selección pulsando BIR (Botón Izquierdo del Ratón) para confirmar o BDR para cancelar.

Si pulsamos dos veces la tecla B, se formará un círculo de selección cuyo diámetro podemos variar girando la rueda del ratón. De este modo, pulsaremos BIR para seleccionar o BCR (Botón Central del Ratón) para deseleccionar. Para terminar la selección pulsamos BDR.

Una vez seleccionados los vértices que vamos a manipular podemos desde el menú 'UVs-->Transform':

Grab/Move: Mover (tecla acceso rápido G) Rotate: Rotar (tecla acceso rápido R) Scale: Escalar (tecla acceso rápido S)

Además, podemos restringir la forma de realizar las operaciones anteriores pulsando la tecla de acceso rápido + X (para restringir las modificaciones al eje horizontal X) o tecla de acceso rápido + Y (para restringir las modificaciones al eje vertical Y). Por ejemplo SX estira la malla horizontalmente, o con GY movemos la malla sólo verticalmente.

La función de Rotar (tecla acceso rápido R) tiene una segunda forma de rotación pulsando RR, que nos permitirá girar horizontal o verticalmente.

En todos los casos anteriores, para finalizar pulsaremos BIR y para cancelar los cambios pulsaremos BDR.

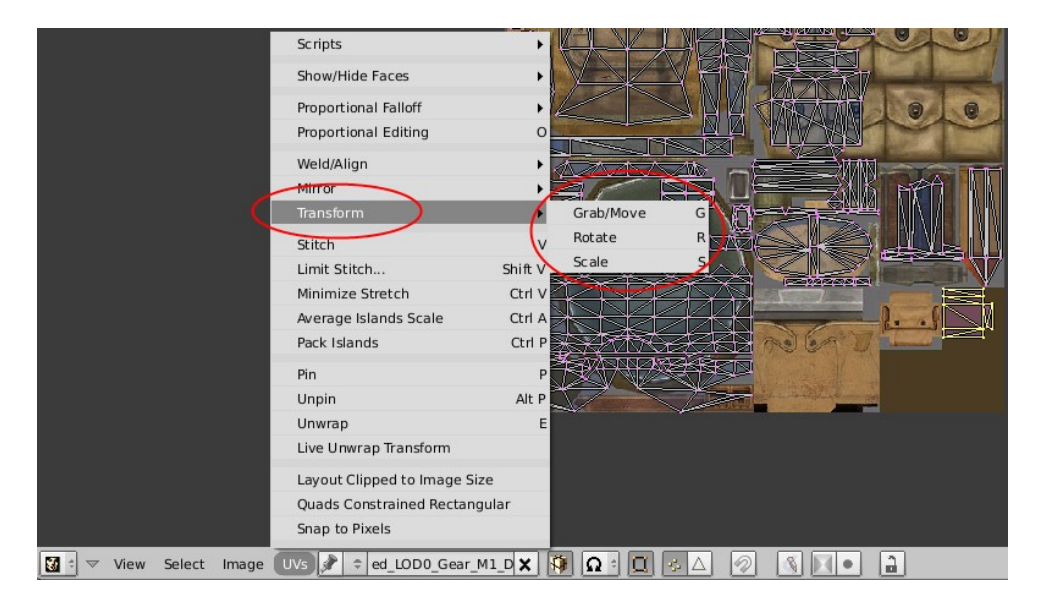

Es importante que antes de realizar una selección, DESELECCIONEMOS TODO pulsando A (la tecla de acceso rápido sirve para Seleccionar/Deseleccionar todo).Con estas operaciones básicas, donde fundamentalmente he utilizado la función Mover (pulsar G) y Escalar (Pulsar S), he conseguido darle el siguiente aspecto al objeto 3D.

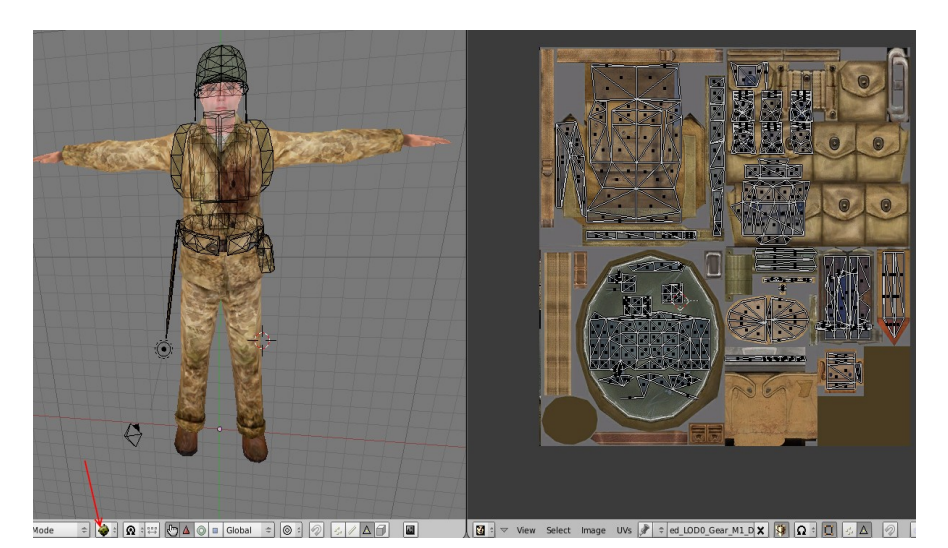

Ahora, vamos a unir todas las mallas del objeto. Desde modo objeto y modo de dibujo estructura de alambre o 'wireframe', seleccionamos un par de mallas utilizando la combinación de teclas Mayúsculas+BDR, y aplicaremos la orden del menú 'Object-->Join Objects'

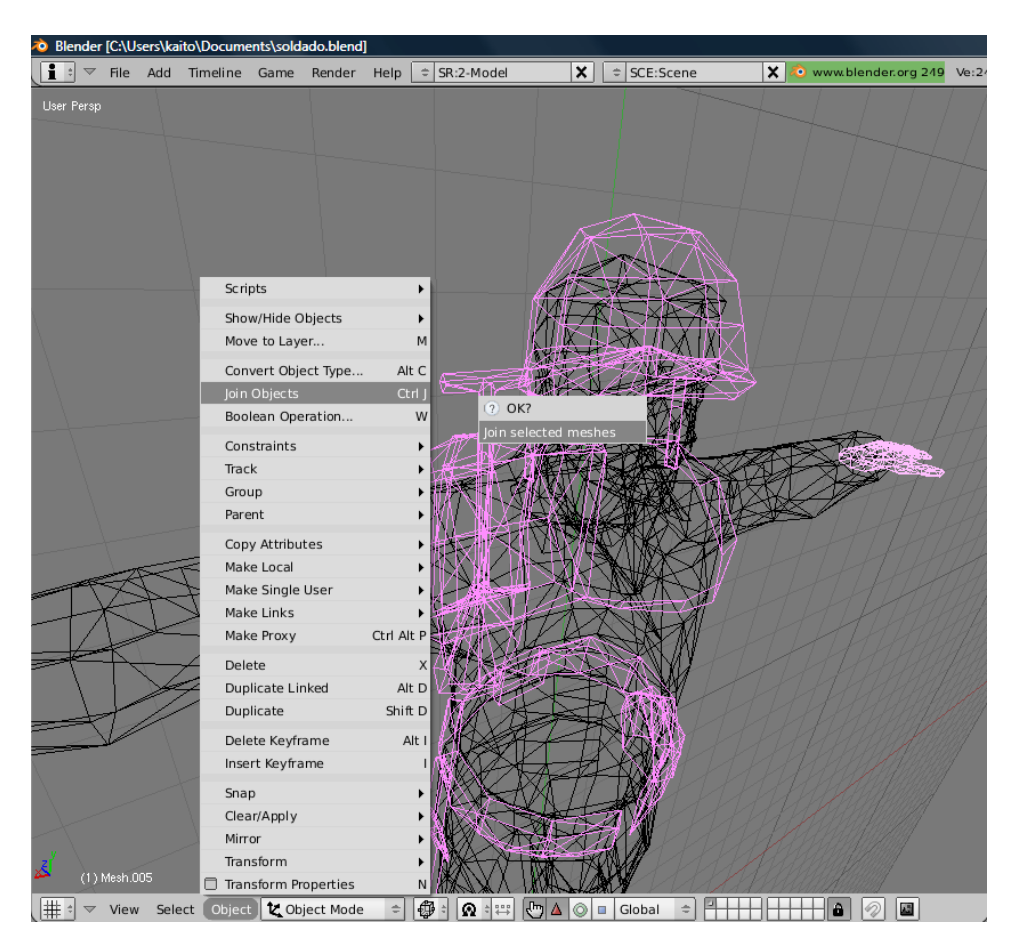

Comprobamos que todas las mallas han sido unidas desde el panel 'Editing'

| O Mesh.009    | Selec    | t O   | bject      | 🗶 Obje   | ct Mode |
|---------------|----------|-------|------------|----------|---------|
| 0 Mesh.004    | ls 🕝 🕻   | 30    | <u>ک</u> ( |          | 4       |
| Mesh          | aterials | E     | 00.14      | a ala    |         |
| Vertex Groups |          |       | Materia    | al       | _       |
|               |          |       | - 14       | Mat1 ⊳   | ?       |
| New De        | elete    | N     | lew        | Delet    | te      |
| Copy Grou     | qu       | Se    | elect      | Desel    | ect     |
|               |          |       | As         | sign     |         |
| AutoTexSpa    | ace      | Set 9 | Smoot      | h Set So | olid    |

Apreciamos que todas las mallas que forman el objeto van acompañadas de un símbolo en forma de círculo excepto una. Guardamos nuestro proyecto mediante la orden del menú 'File-->Save As' de la VENTANA 1 o pulsa F2.

Al volver a iniciar el .blend en otra sesión, sólo aparecerá la malla 'Mesh' y el resto habrá desaparecido.

Una vez unidos, vamos a centrar el objeto en el escenario y darle una orientación y escala correcta. Desde la vista cámara por ejemplo.

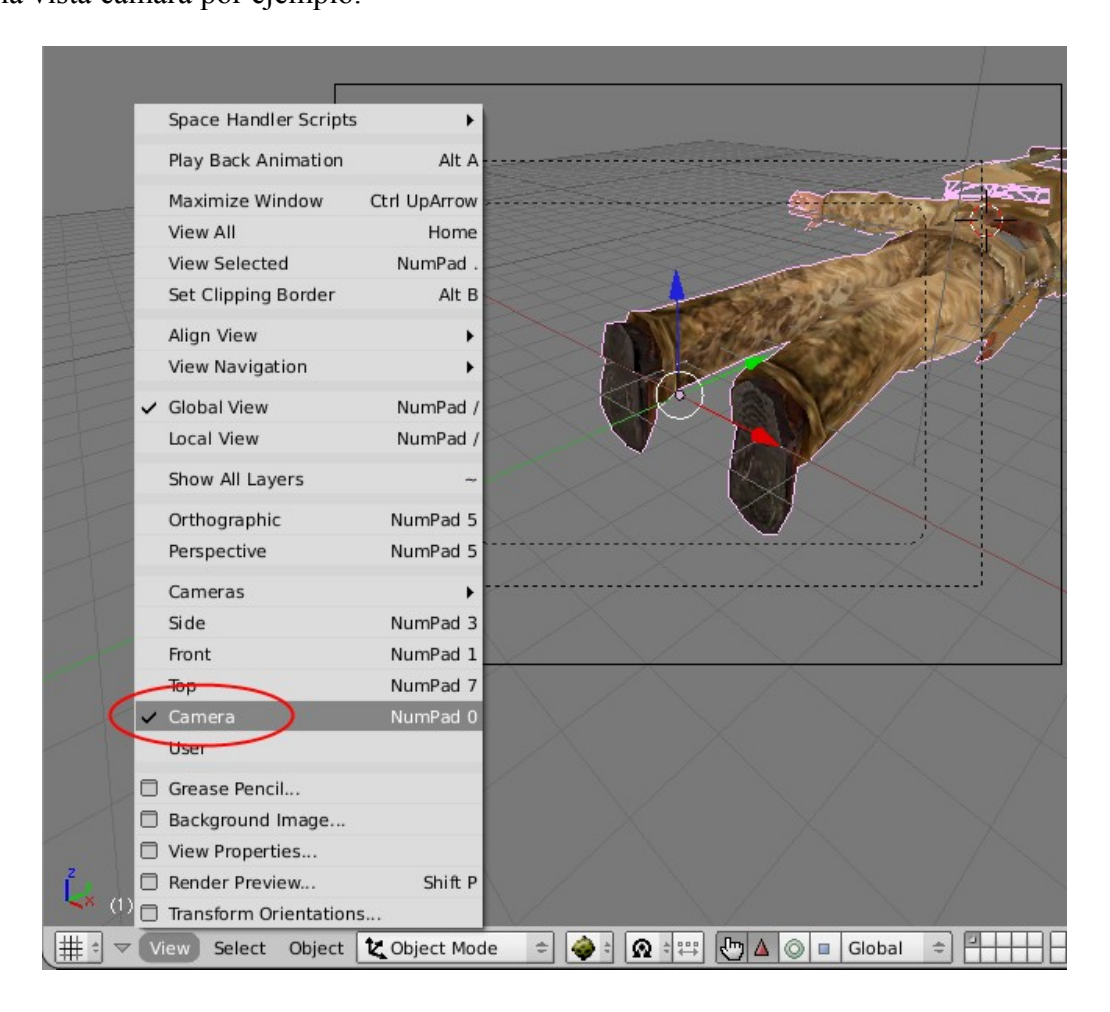

Abrimos el formulario Transform Properties desde el menú 'Object-->Transform Properties' o pulsa la tecla de acceso rápido N.

En este caso he aplicado una Rotación X de 90, y Z de 180.

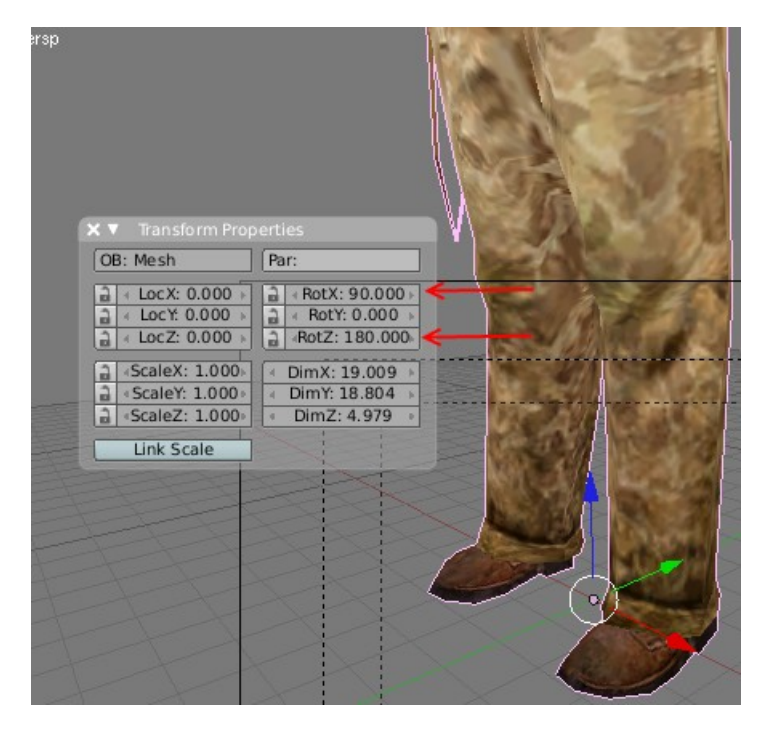

Para escalar el objeto 3D, desde la vista frontal o 'Front'.

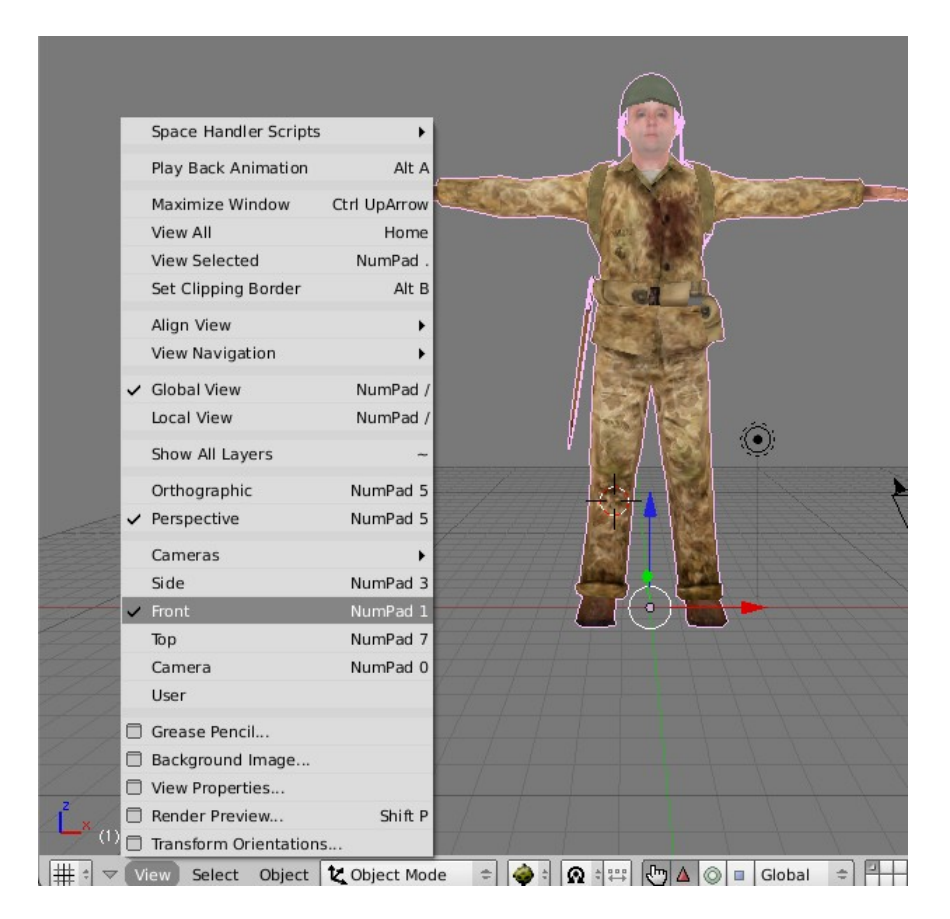

Realiza la operación del menú 'Object-->Transform-->Scale' o pulsa S. Mueve el ratón para escalar y pulsa BIR para finalizar o BDR para cancelar.

| Scripts              | •          | (FR)                           |                  |
|----------------------|------------|--------------------------------|------------------|
| Show/Hide Objects    | •          |                                |                  |
| Move to Layer        | м          |                                | No.              |
| Convert Object Type  | Alt C      | Grab/Move                      | G                |
| Join Objects         | Ctrl J     | Grab/Move on Axis              | +                |
| Boolean Operation    | w          | Rotate                         | R                |
| Constraints          | •          | Rotate on Axis                 | +                |
| Track                | , <b>(</b> | Scale                          | S                |
| Group                | •          | Scale on Axis                  | +                |
| Parent               | +          | To Sphere                      | Ctrl Shift S     |
| Copy Attributes      | •          | Shear                          | Ctrl Shift Alt S |
| Make Local           | •          | Warp                           | Shift W          |
| Make Single User     | •          | Push/Pull                      | Shift P          |
| Make Links           | •          | Scale to Image Aspect Ratio    | Alt V            |
| Make Proxy           | Ctrl Alt P | ObData to Center               |                  |
| Delete               | х          | Center New                     |                  |
| Duplicate Linked     | Alt D      | Center Cursor                  |                  |
| Duplicate            | Shift D    | Align to Transform Orientation | Ctrl Alt A       |
| Delete Keyframe      | Alt I 🗸    | Grid                           |                  |
| Insert Keyframe      | 1          | Snap                           |                  |
| Snap                 | • •        | Snap Closest                   |                  |
| Clear/Apply          | +          | Snap Center                    |                  |
| Mirror               | +          | Snap Median                    |                  |
| Transform            | ۱.         | Snap Active                    |                  |
| Transform Properties | N          |                                |                  |
| Object 🗶 Object Mode | ۵          | 🗄 👧 💠 🐺 🔚 🛆 💿 🗉 Glob           | al 🗢 🛄           |

Eliminaremos todos los materiales creados durante la importación del archivo en formato Directx (.x) desde el panel de edición o 'Editing' visto anteriormente, y creamos uno desde el panel de materiales de Blender con el botón 'TexFace' activado para que cuando exportemos el modelo a otro formato para un motor de juego se apliquen las texturas del mapeado sobre la malla.

| Link and Materials       |                      | ▼ Link and Materia       | ls                                                                                            |
|--------------------------|----------------------|--------------------------|-----------------------------------------------------------------------------------------------|
| # ME:Mesh                | F OB:Mesh            | # ME:Mesh                | F OB:Mesh                                                                                     |
| Vertex Groups            | Material             | Vertex Groups            |                                                                                               |
| New Delete<br>Copy Group |                      | New Delete<br>Copy Group | ▲ 0 Mat 0 ▶ ?           New         Delete           Select         Deselect           Assign |
| AutoTexSpace             | Set Smooth Set Solid | AutoTexSpace             | Set Smooth Set Solid                                                                          |

Creamos el material desde el panel de materiales o 'Material Buttons'.

| ▼ Preview           | Links and Pipeline                                                                                                    |
|---------------------|----------------------------------------------------------------------------------------------------|
|                     | Link to Object  Add New  ME:Mesh OB ME  OB ME  O Mat O Mat O ME                                                        |
|                     |                                                                                                    |
| Panels @ 🗟 🖉 🗶 🔲 📓  | 🔆 🥘 📓 💑 🎯 🛛 < 1 🔸                                                                                                    |
| 2000 00440000000000 |                                                                                                    |
| ▼ Preview           | Material Ramps                                                                                                    |
| Preview             | Material     Ramps       VCol Light     VCol Paint     TexFace     A       No Mist     Env     ObColor     Shad A 1.00 |

Para finalizar, guardamos nuestro proyecto con el nombre que queramos pulsando F2.